## Setting up your direct deposit in ADP

Go to the Myself tab, then Pay and Pay Options.

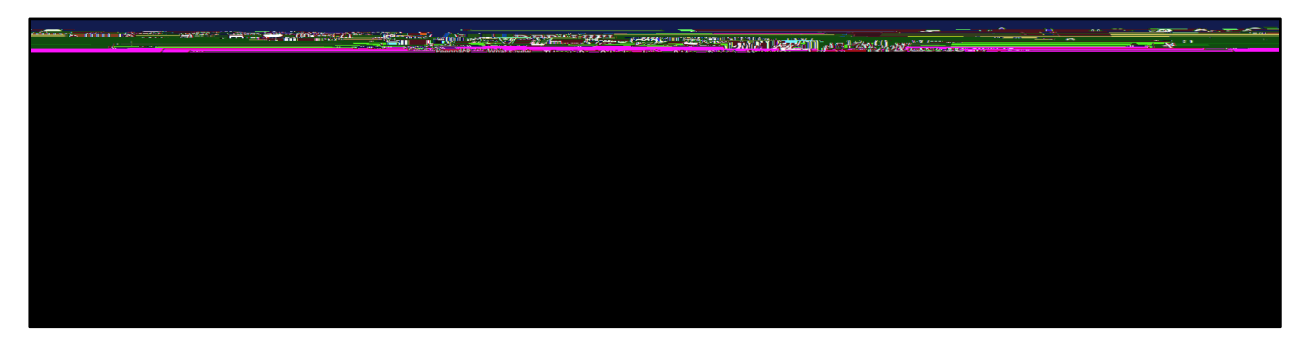

On the Pay Options screen select +ADD BANK ACCOUNT

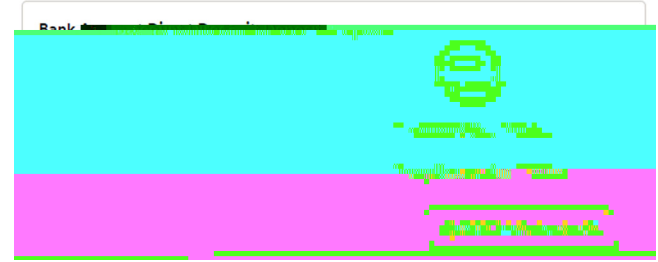

- 1. Enter your Routing number. Twice to confirm
- 2. Enter your Account number. Twice to confirm.
- 3. Enter the account type: Checking = CK1 ; Savings = SV1. Add'l accounts would be CK2, CK3, SV2, SV3

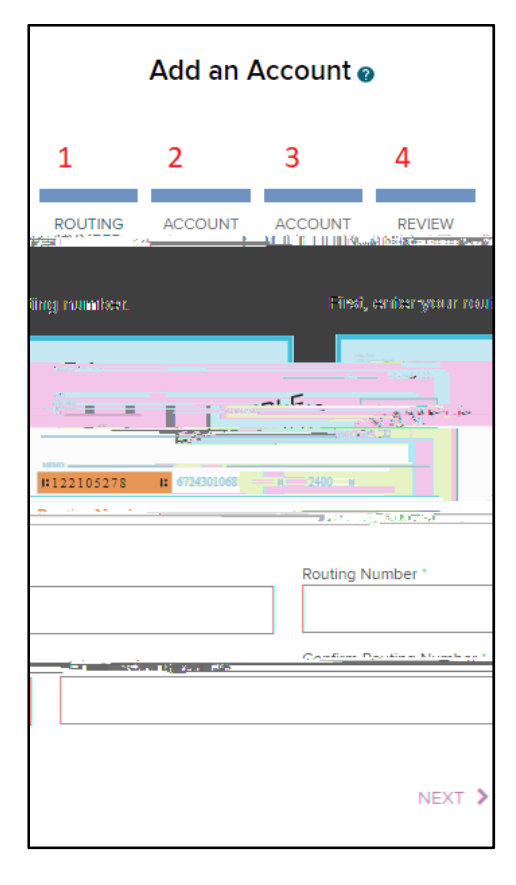

Choose next, review, and Save. You're done !